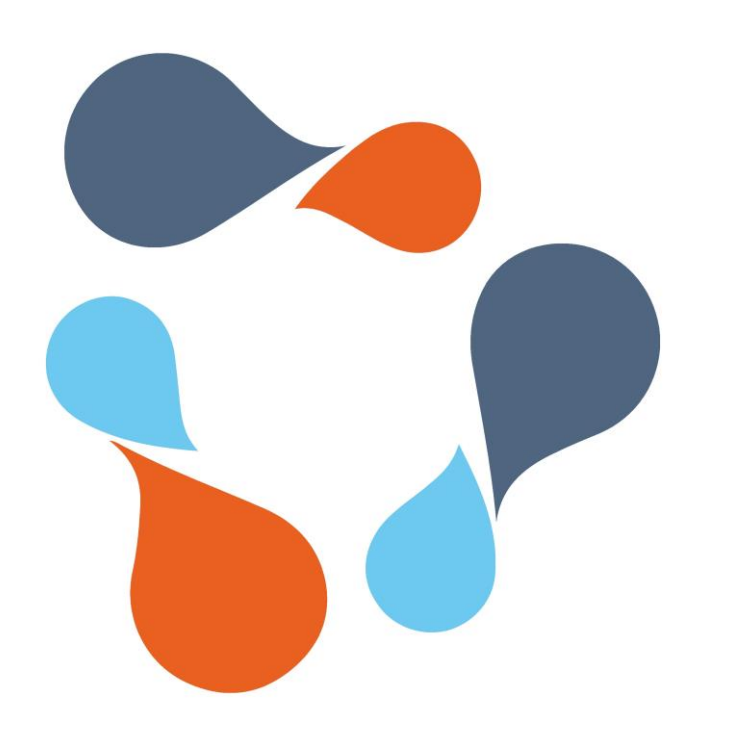

### ИНФРАМЕНЕДЖЕР

#### ИНСТРУКЦИЯ

ПО РАБОТЕ С СИСТЕМОЙ ПОДАЧИ ЗАЯВОК В СЕРВИСНЫЕ СЛУЖБЫ

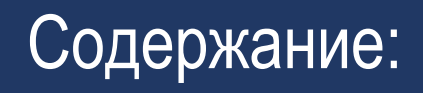

1 Авторизация

2 Список заявок

3 Каталог услуг

4 Форма заявки

5 Заявка

6 Согласование заявки

7 Доп. информация

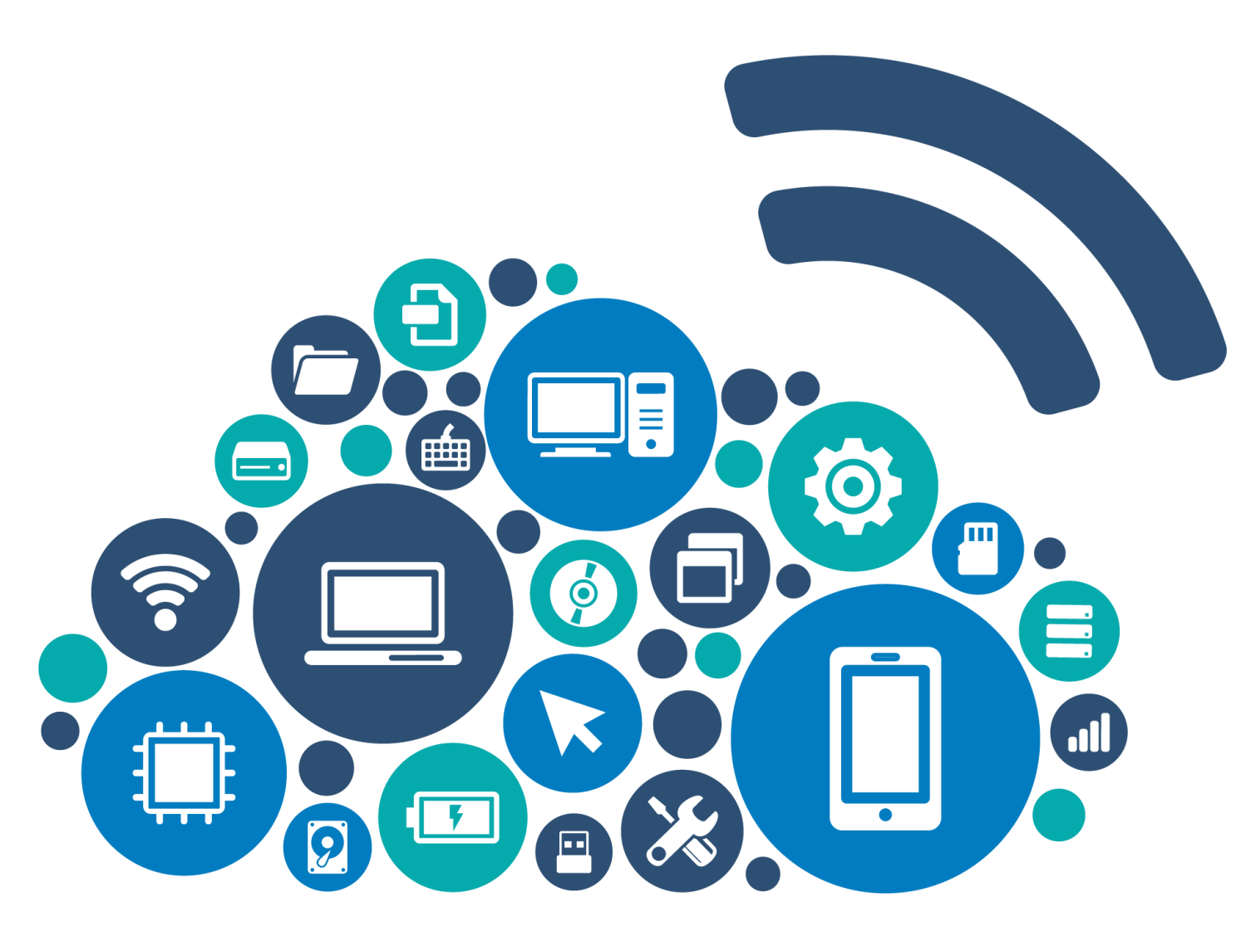

## Авторизация

Переход в систему с главной страницы сайта, раздел полезная информация

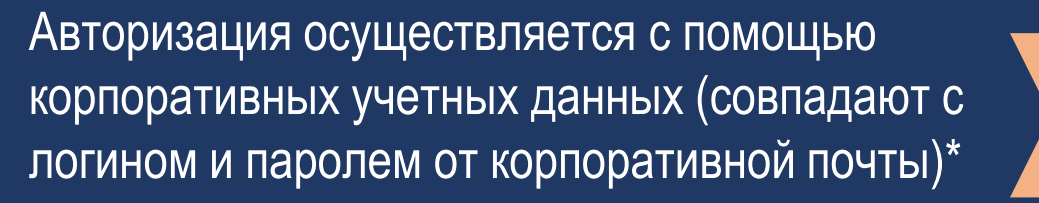

\*Согласно приказа №1008-о от 14.11.2022г. все сотрудники обязаны иметь корпоративную почту (в формате @corp.knrtu.ru). В случае необходимости создания, заявка на корпоративную почту подается руководителем структурного подразделения через систему ИнфраМенеджер.

#### ПОЛЕЗНАЯ ИНФОРМАЦИЯ

#### Сведения об образовательной организации

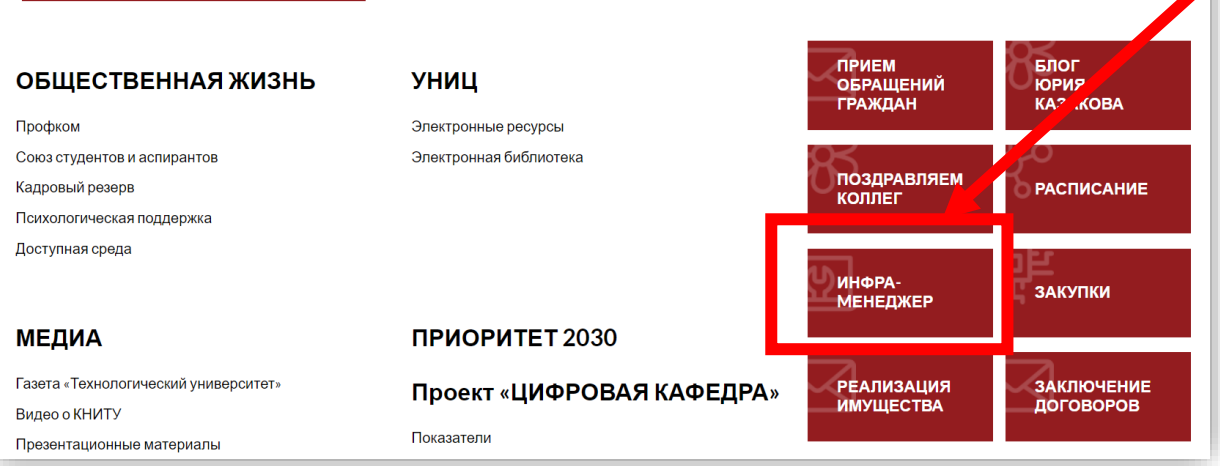

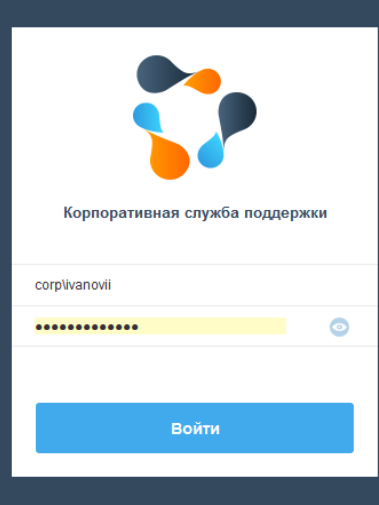

# Список заявок

- В разделе ЗАДАЧИ пользователю доступны:
- Список заявок, созданных пользователем
- Информация о состоянии заявок
- Ответственный за исполнение заявки (владелец)

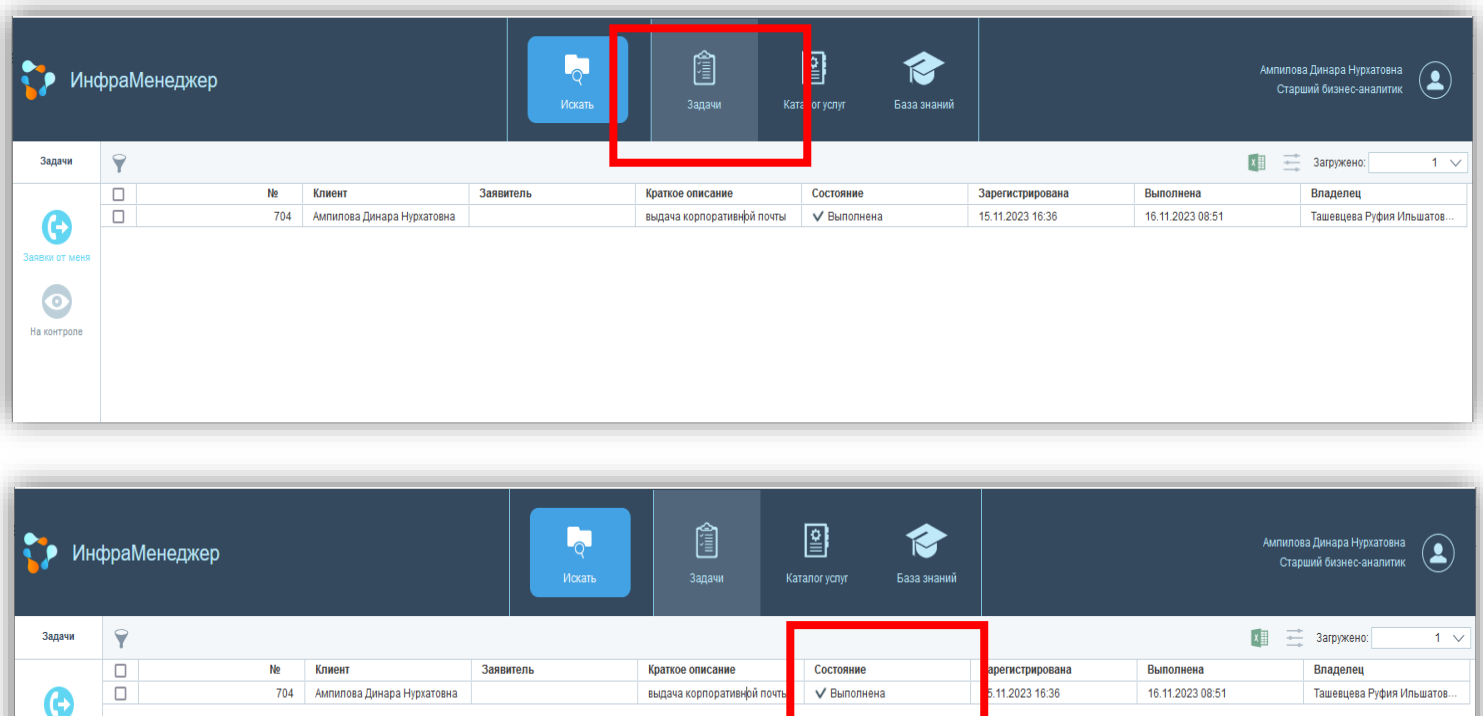

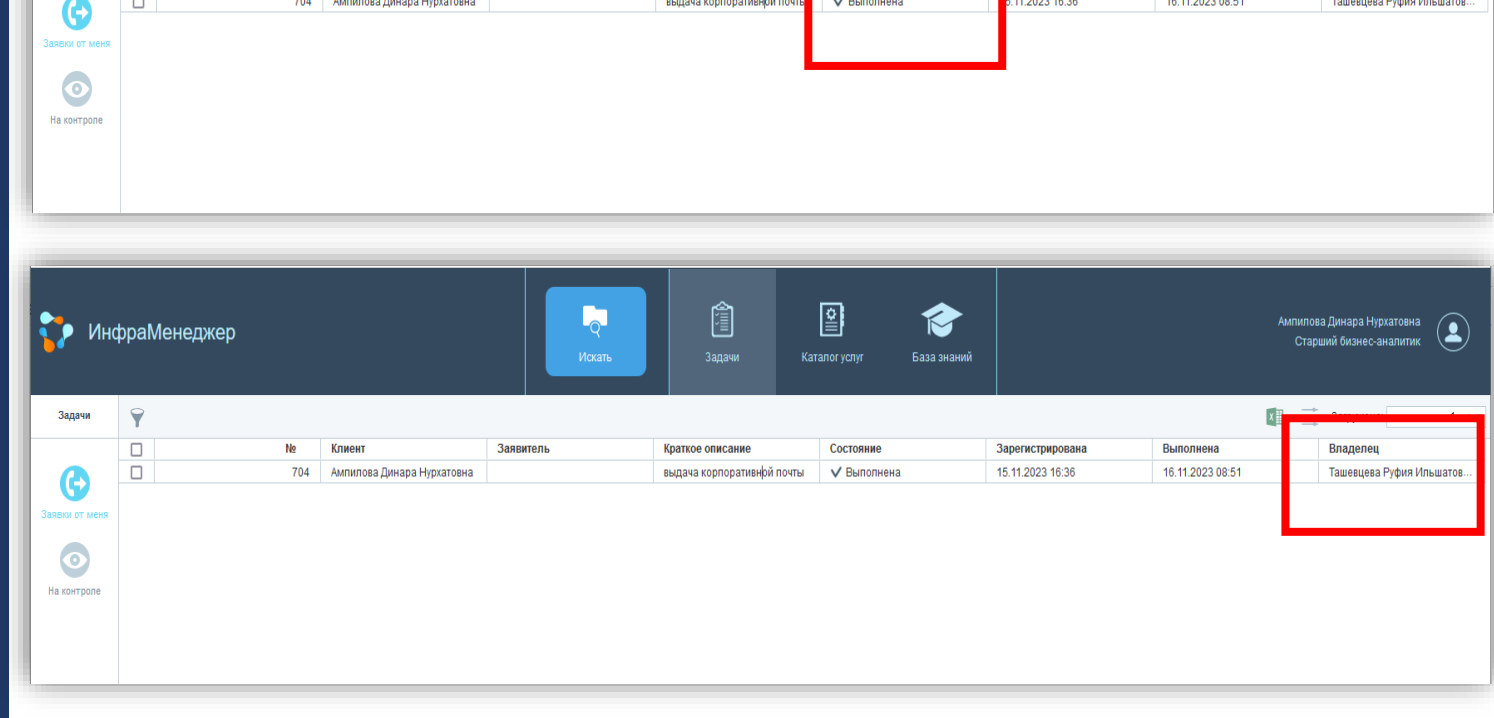

# Каталог услуг

1 Для оформления заявки воспользуйтесь каталогом услуг

2 Выбрав нужную категорию, запросите консультацию или сообщить о проблеме

3 Для быстрого поиска подходящей услуги воспользуйтесь поисковой строкой

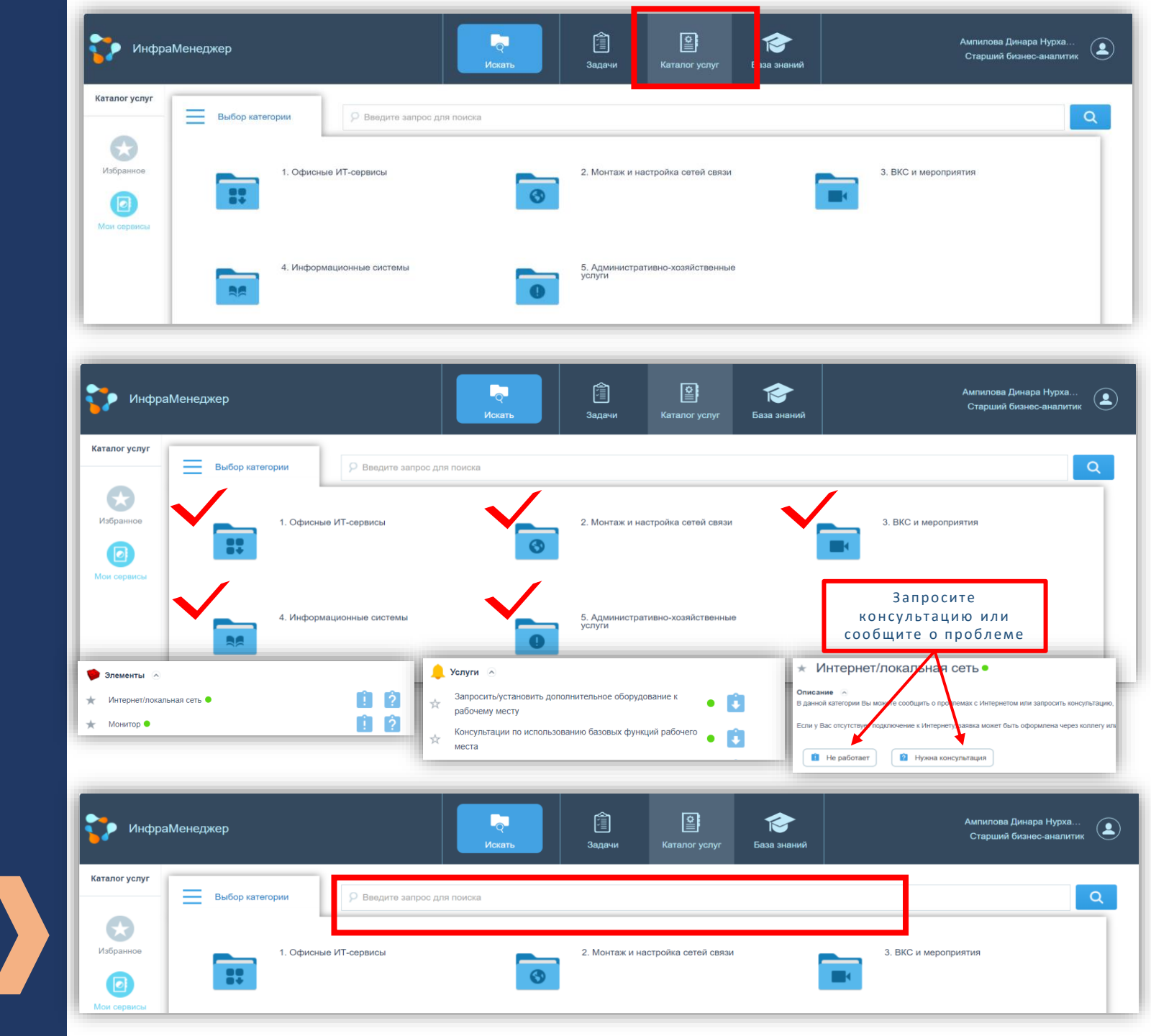

# Форма заявки

Создайте заявку:

- Проверьте правильность вашего местоположения
- Внесите краткое описание услуги/проблемы и детализируйте в окне «полное описание»
- Заполните все необходимые поля, которые отмечены
- В некоторых категориях услуг требуется приложить документы (при отсутствии официального документа, вы можете присоединить файл из электронной почты или иной файл с согласованием руководителя)
- После заполнения всех полей, присоединив все необходимые документы, нажмите кнопку «Создать заявку»
- Заявка регистрируется, ей присваивается номер, на корпоративную почту пользователя направляется информационное письмо

| 🛟 Инфр                                                                                                    | раМенеджер<br>Искать                                                                                               | )<br>Задачи                                                                                                    | <b>Е</b> Каталог услуг                                                                         | <b>Б</b> аза знаний                           |                                                   | Ампилова Динара Нурха<br>Старший бизнес-аналитик                   |
|----------------------------------------------------------------------------------------------------|----------------------------------------------------------------------------------------------------|----------------------------------------------------------------------------------------------------|------------------------------------------------------------------------------------------------|-----------------------------------------------|---------------------------------------------------|--------------------------------------------------------------------|
| Каталог услуг                                                                                                    | Создание общей папки 1. Офисные ИТ-сервисы > 1.05. Общие сетевые папки и файлы                                     |                                                                                                    |                                                                                                |                                               | Клиент<br>Ампил<br>Старш<br><i>ЦМ IT</i><br>Атрію | г ⊘<br>юва Динара Нурхатовна<br>ий бизнес-аналитик<br>vaDN@kstu.ru |
| Мои сервисы                                                                                                    | Место оказания сервиса<br>ФГБОУ ВО КНИТУ \ Корпус "А" \ Этаж "1" \ А-142 \ Рабочее место corp\AmpilovaDN           | l                                                                                                    |                                                                                                |                                               |                                                   |                                                                    |
|                                                                                                    | Краткое описание<br>Создать общую сетевую папку для отдела XXXX (тест)                                             |                                                                                                    |                                                                                                |                                               |                                                   | ×                                                                  |
|                                                                                                    | Полное описание<br>Создать общую сетевую папку для отдела XXXX (тест)                                              |                                                                                                    |                                                                                                |                                               |                                                   |                                                                    |
|                                                                                                    | Добавить файлы + Параметры Наименование/путь к папке:     Колование папки XXXX     Список пользователей и     прав |                                                                                                    |                                                                                                |                                               |                                                   |                                                                    |
| Согласование руководителя<br>На уровне прямого<br>подчинения проректорату+.<br>Начальник управления/<br>В службу поддержки поступила новая заявка № IM-CL-760<br>В службу поддержки поступила новая заявка № IM-CL-760<br>Перейти к заявие в веб-интерсейсе<br>собственное согласование):<br>•<br>Создать заявку сотекую павиу для отдела XXXX (тест)<br>Подребное оказание<br>Создать заявку Остиенае<br>Создать заявку Остиенае |                                                                                                    |                                                                                                    |                                                                                                |                                               | Создать заявку Отмена                             |                                                                    |
| 38                                                                                                    | аявка зарегистрирована под номером №760                                                                            | Дополнительная инфо<br>Сервис: 1. Офисьна И<br>палои<br>Тип заяви: Заявка 33<br>Приорте: Среден<br>Дата регистрации:<br>Обещаюний срок реше<br>Суважением.<br>Суважением. | рмация по заявке:<br>Т-сервисы \ 1.05. Общие с<br>апрос на услугу<br>нияя. 23.11.2023 14.48.18 | атевые папки и файлы \ Соз                    | аданне общей                                      |                                                                    |
|                                                                                                    | родолжить К списку моих заявок                                                                                     | Ответы на данное письмо буд<br>Также Вы можете обратиться                                                                                                    | цут обработаны автоматичес<br>в службу поддержки через                                         | жи, пожалуйста, не меняйте т<br>веб-интерфейс | гему письма.                                      |                                                                    |

## Заявка

Каждая заявка содержит сведения

- Об ориентировочном сроке исполнения
- Об исполнителе (владельце)

Можно дополнить вашу заявку комментариями или задать вопрос через функцию «Лента»

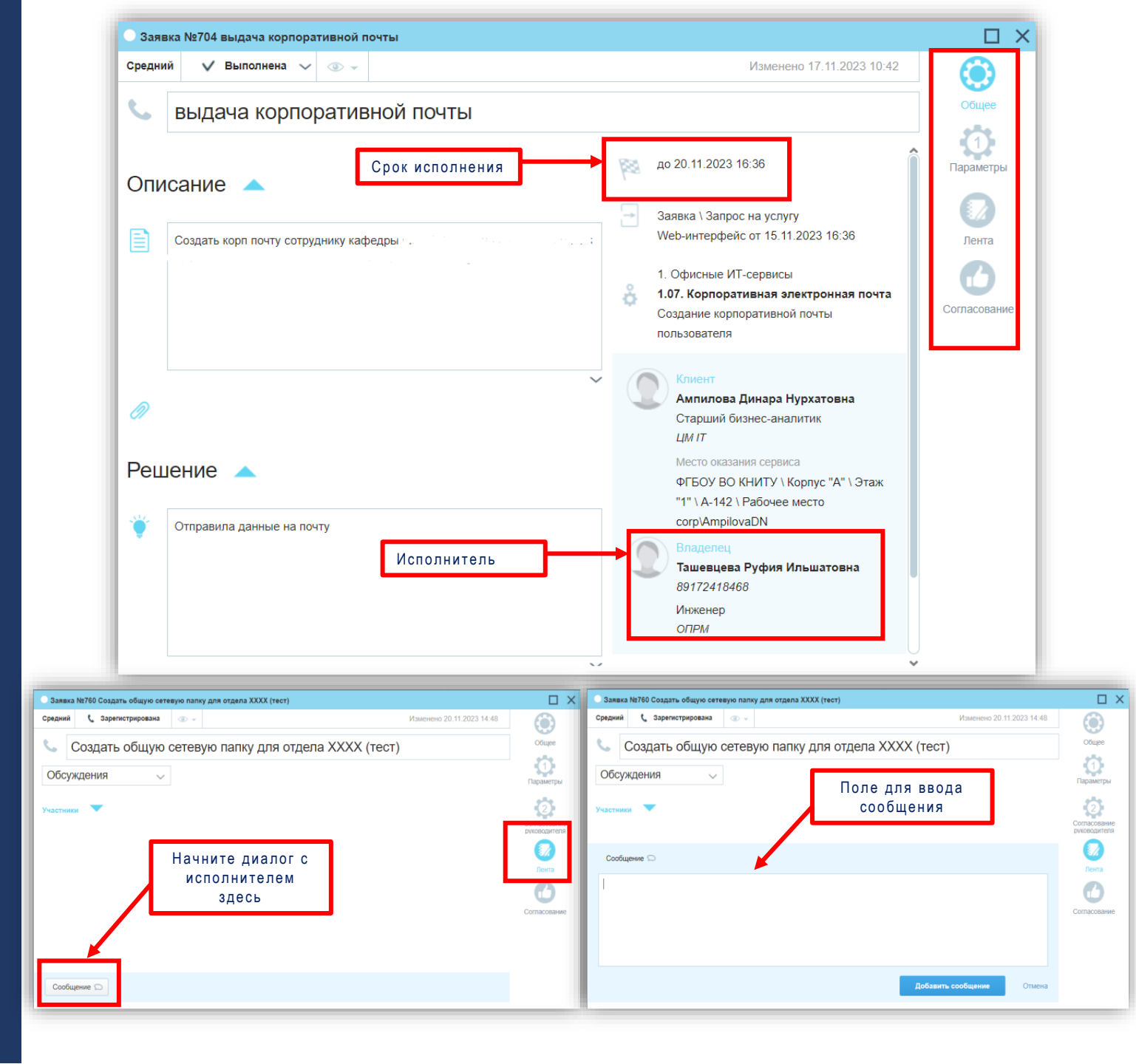

## Согласование заявки

для руководителей, участвующих в маршруте согласования

Способы согласования\*/отклонения заявки:

#### 1 Через электронную почту

2 В системе Инфраменеджер

#### Перейти к заявке в веб-интерфейсе Согласовать Отклонить Тема согласования: Проведение в А-229 заседания Ученого совета КНИТУ 20 ноября 2023 с. в. 10:00. В уведомлении, полученном на Текущее состояние согласования: электронную почту, воспользуйтесь Начато кнопками для отправки вашего решения Краткое описание заявки: Ученый совет КНИТУ Подробное описание заявки: Большая просьба обеспечить техническую поддержку заседания Ученого совета КНИТУ 20 ноября 2023 г. Начало заседания в 10:00. Дополнительная информация по заявке: Клиент: Загидуллина Инна Александровна Ответственный: Казрятова Валерия Алексеевна Группа: Поддержка мероприятий Исполнитель: Сервис: 3. ВКС и мероприятия \ 3.03. Организация мероприятий \ Бронирование переговорной А-229 (большое помещение) Тип заявки: Заявка \ Запрос на услугу Приоритет: Средний Дата регистрации:16.11.2023 14:30:54 Обещанный срок решения: 20.11.2023 14:30:54 С уважением. Служба ИТ поддержки Ответы на данное письмо будут обработаны автоматически, пожалуйста, не меняйте тему письма. Также Вы можете обратиться в службу поддержки через веб-интерфейс Заявка №722 Ученый совет КНИТУ $\Box \times$ Средний 🗸 🤱 Направлена в группу 🗸 💿 🚽 🔤 Изменено 20.11.2023 13:11 Обшее 📞 🛛 Ученый совет КНИТУ Ō Согласования + Поле для Проведение в А-229 заседания Ученого совета КНИТУ 20 ноября 2023 г. в 10:00. Статус: Одобрено (17.11.2023 13:52) согласования/отклонения Ξ Лента ежим: Голосуют все Начало: 17.11.2023 13:52 Проголосовали: 2 из 2 Беркман Юрий Викторович Задания Директор Статус: Одобрено (17.11.2023 17:30) ДЦТиАС 0 Индикатор поступившей E-mail: Berkman YuV@kstu.ru Проблемн на рассмотрение заявки Тюпич Максим Валерьевич 0 🕀 Проректор по административно-Статус: Одобрено (17.11.2023 14:40) хозяйственной работе книту E-mail: TyupichMV@kstu.ru 0 Инфраструктура

Необходимо ваше согласование по заявке № IM-CL-722

### Дополнительная информация

Связь с диспетчером:

- Для экстренных ситуаций
- В случае отсутствия возможности внесения заявки на услугу стандартными способами

Оценка качества услуги:

- Через электронную почту
- В системе Инфраменеджер

#### Для заявок по IT тел. 8(843) 231-42-46

| Ваша заявка № IM-CL-542 выполнена!                                                                                                    | Оценка                                                                          |
|----------------------------------------------------------------------------------------------------|---------------------------------------------------------------------------------|
| Перейти к заявке в веб-интерфейсе<br>Решение:<br>отправила                                                                                                    |                                                                                 |
| Ваше мнение очень важно для нас!<br>Пожалуйста, оцените выполнение:<br>Прекоасно                                                                                           | В системе Инфраменеджер в окне<br>заявки оценка проставляется<br>выбором смайла |
| Хорошо<br>Нормально<br>Ппохо<br>Ужасно                                                                                                    |                                                                                 |
| Краткое описание:<br>создать корл. почту<br>Подробное описание:<br>создать корл. почту Левашева Евгения Владимировна, кафедра философии и<br>истории науки, кабинет А- 414 |                                                                                 |